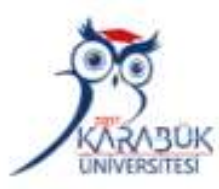

## KARABÜK ÜNİVERSİTESİ KÜTÜPHANE VE DOKÜMANTASYON DAİRE BAŞKANLIĞI

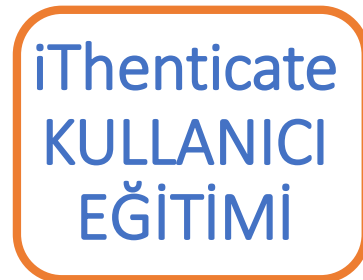

#### KÜTÜPHANEMİZ ANASAYFASINDAN İTHENTİCATE LOGOSUNU KULLANARAK ERİŞİM SAĞLAYABİLİRSİNİZ.

VERİTABANLARIMIZ

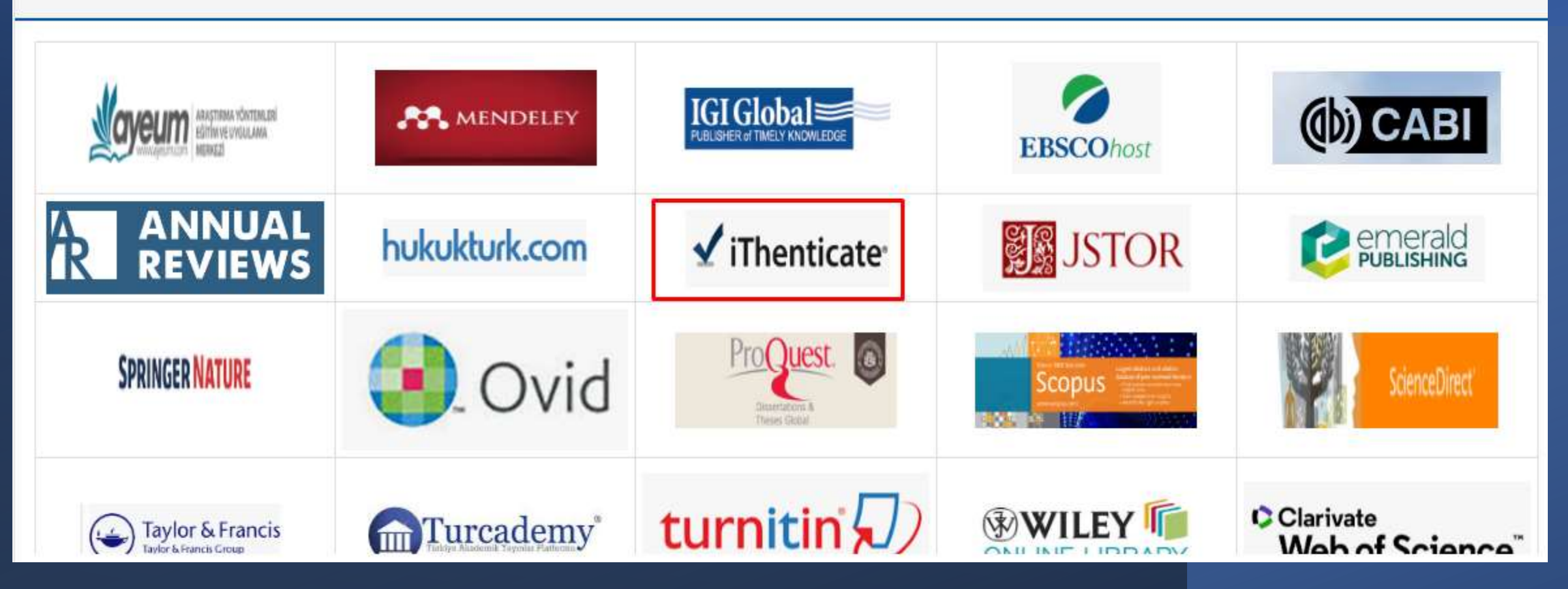

## İTHENTİCATE HESABINIZA AİT BİLGİLER İLE GİRİŞ YAPABİLİRSİNİZ.

| 🗸 iThenticate             |         |  |   |  |
|---------------------------|---------|--|---|--|
|                           |         |  |   |  |
| Sign In                   |         |  |   |  |
| Username                  |         |  |   |  |
| rasitsuzer@karabuk.edu.tr |         |  |   |  |
| Password                  |         |  |   |  |
|                           |         |  | 0 |  |
|                           |         |  |   |  |
|                           | Sign in |  |   |  |
| Forgot username?          |         |  |   |  |
| Forgot password?          |         |  |   |  |
|                           |         |  |   |  |

## HESABINIZA GİRDİKTEN SONRA LAUNCH BUTONUNU TIKLAYINIZ.

#### iThenticate

Comprehensive and efficient similarity checking for researchers, publishers, and scholars to aid in the detection of plagiarism.

## Launch

Manage integrations

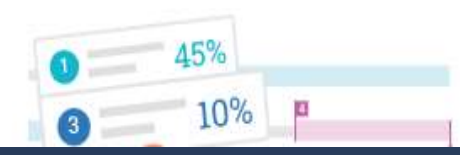

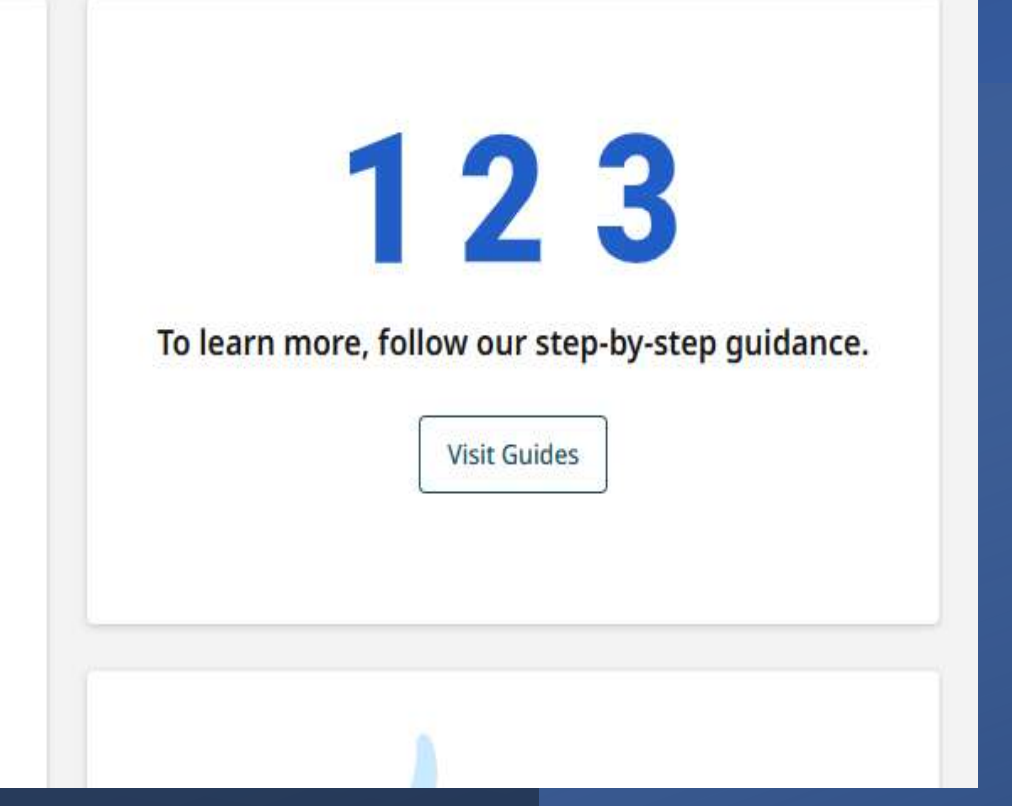

## BU EKRANDA KLASÖRLERİNİZ VE YAPTIĞINIZ YÜKLEMELER GÖZÜKECEKTİR. YENİ BİR YÜKLEME YAPMAK İSTERSENİZ UPLOAD BUTONUNA TIKLAYINIZ.

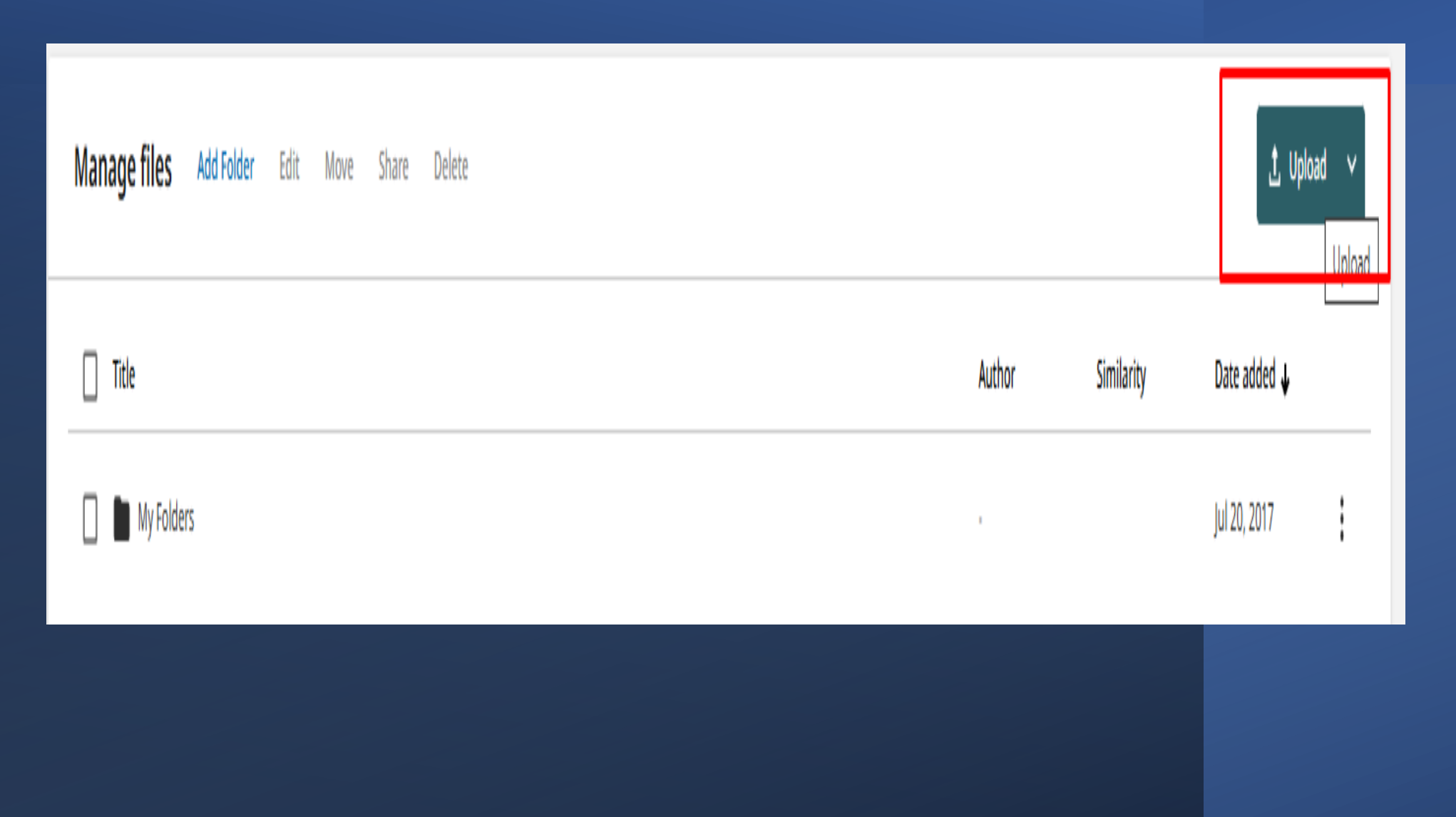

### TARAMAYA ÖZEL AYARLARINIZ VARSA ANA SAYFADAKİ SETTİNGS KISMINDAN DÜZENLEYEBİLİRSİNİZ.

| iThenticate    | Settings                                        |
|----------------|-------------------------------------------------|
| My Files       |                                                 |
| Shared With Me | Select your default Similarity Report settings. |
| Trash          |                                                 |
| Settings       | Compare submissions to the following content: ⑦ |
|                | Crossref                                        |
|                | Crossref Posted Content                         |
|                | Internet Internet                               |
|                | Submitted Works                                 |
|                | Publications                                    |
|                | Exclude from Similarity Report: ⑦               |
|                | Abstract                                        |
|                | Small Matches                                   |
|                | Methods and Materials                           |
|                | Bibliography                                    |
|                | Quotes                                          |
|                | Citations                                       |

#### YÜKLEYECEĞİNİZ BELGEYİ SEÇİNİZ VE AÇ BUTONUNA TIKLAYINIZ. DOSYA ADI EKRANA YANSIYACAKTIR. DOSYA ADINIZ GÜNCELLEYEBİLİRSİNİZ. YAZAR BİLGİLERİNİ GİREREK CONFİRM BUTONUNA TIKLAYINIZ.

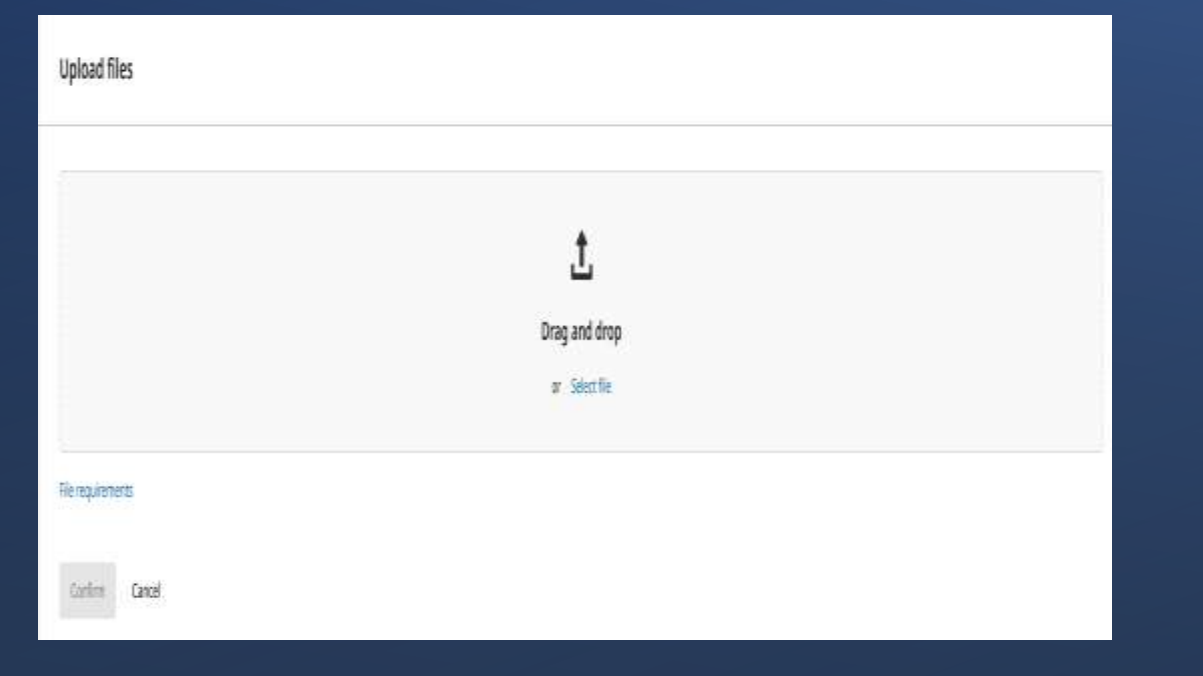

| Upload file(s)       |  |
|----------------------|--|
| TEZ_NT_HAL_ER_2.docx |  |
| Title                |  |
| TEZ_NT_HAL_ER_2.docx |  |
| Author first name    |  |
| Raşit                |  |
| Author last name     |  |
| SOZER                |  |
| 101                  |  |
|                      |  |
|                      |  |
| Confirm Cancel       |  |
|                      |  |
|                      |  |

DOSYAYI YÜKLEDİKTEN SONRA BİRKAÇ DAKİKA SÜRECEK PROCESSİNG UYARSININ ARDINDAN BENZERLİK ORANINI GÖREBİLİRSİNİZ.

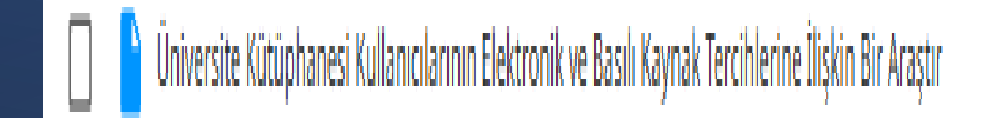

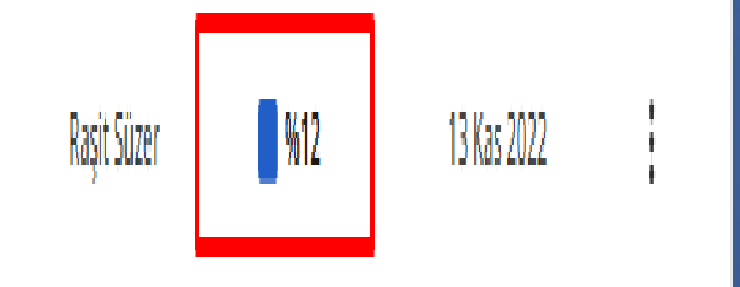

BENZERLİK ORANI ÇIKTIKTAN SONRA ORANIN ÜZERİNE TIKLAYARAK BENZERLİK DETAYLARINI GÖREBİLİRSİNİZ.

#### SIMILARITY REPORT BUTONU ILE BENZERLIK RAPORUNU INDIREBILIRISINIZ.

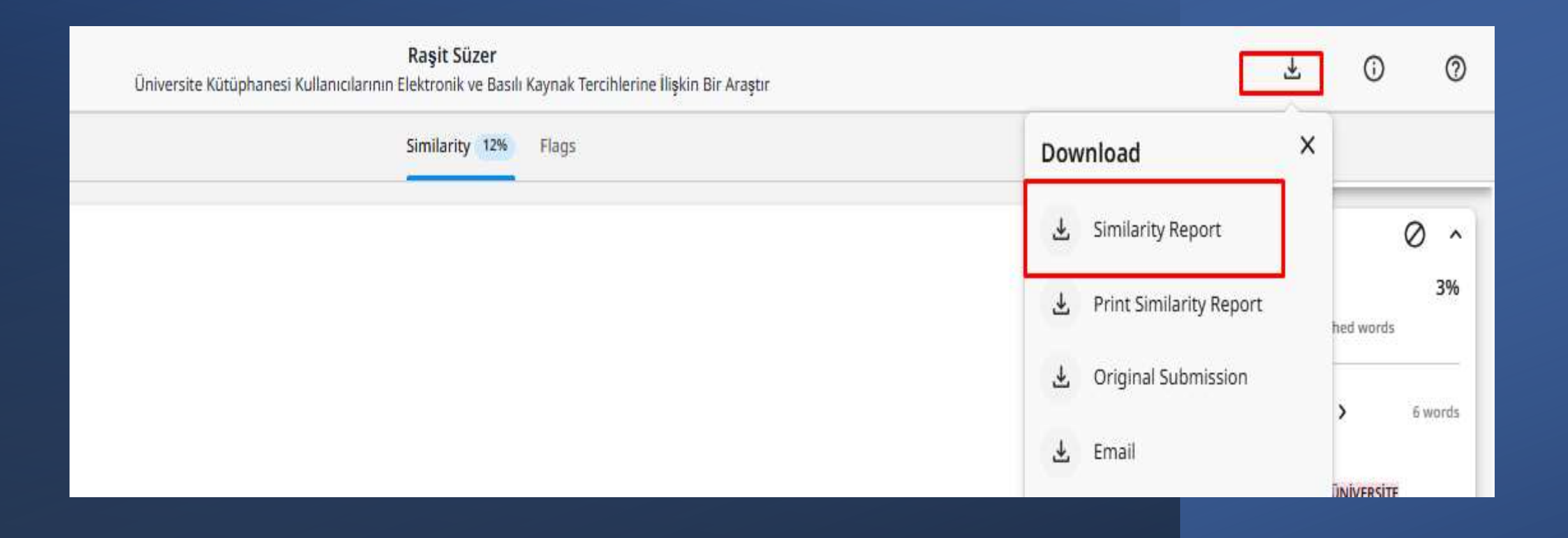

İKİ BELGE ARASINDA KARŞILAŞTIRMA YAPMAK İSTERSENİZ UPLOUD SEKMESİNİN ALTINDAKİ DOC-TO-DOC COMPARİSON SEÇENEĞİNİ KULLANINIZ.

| Manage files Add Folder Edit Move Share Delete |                   | t Upload 🗸            |  |
|------------------------------------------------|-------------------|-----------------------|--|
|                                                |                   | Repository comparison |  |
| Tide                                           | Author Similarity | Doc-to-doc comparison |  |
| My Folders                                     |                   | Jul 20, 2017          |  |

1.(ANA DOSYA) VE KARŞILAŞTIRMAK İSTEDİĞİNİZ 2. DOSYALARI YÜKLEYEREK CONFİRM TIKLADIKTAN SONRA KARŞILAŞTIRMA DETAYLARINI GÖREBİLİRSİNİZ.

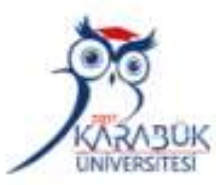

# **TEŞEKKÜR EDERİZ**

KARABÜK ÜNİVERSİTESİ KÜTÜPHANE VE DOKÜMANTASYON DAİRE BAŞKANLIĞI

> TURNİTİN KULLANICI EĞİTİMİ